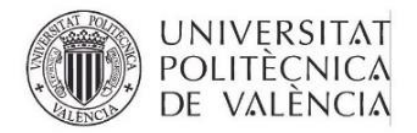

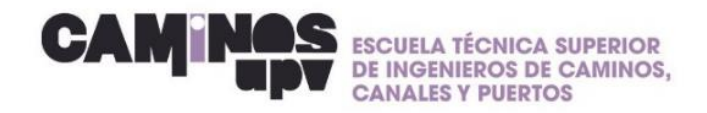

# GUÍA RÁPIDA\_ Cómo regularizar tú situación administrativa en la UPV

Estimad@ estudiante, te facilito una guía rápida para regularizar tu situación administrativa en la UPV:

- 1. Comprueba si en la página web del SIE apareces con DNI/NIE o PASAPORTE. Entra en: <u>www.upv.es/entidades/SIE/</u>
- En la parte izquierda entra en el apartado: empresa→ Prácticas estudiantes→Estudiante→Inscripción – BD curricular de prácticas (Ejemplo en las imagenes siguientes)

|        | UNIVERSITAT<br>POLITÈCNICA<br>DE VALÈNCIA                         | Idioma - language 🔚 I a - A I Buscar I Directorio                                                                                                    | Servicio Integrado de Empleo                                                                                                    |
|--------|-------------------------------------------------------------------|----------------------------------------------------------------------------------------------------|----------------------------------------------------------------------------------------------------|
|        |                                                                   |                                                                                                    | Contacto I Fines y objetivos I Organización                                                                                                    |
|        | Inicio UPV :: Servicio Integrado de Empleo                        |                                                                                                    |                                                                                                    |
|        | Servicios que prestamos                                           |                                                                                                    |                                                                                                    |
|        | Compromisos que asumimos                                          |                                                                                                    |                                                                                                    |
|        | Atención al usuario                                               |                                                                                                    |                                                                                                    |
|        |                                                                   |                                                                                                    |                                                                                                    |
|        |                                                                   | -                                                                                                    |                                                                                                    |
|        |                                                                   |                                                                                                    |                                                                                                    |
|        |                                                                   |                                                                                                    |                                                                                                    |
|        |                                                                   |                                                                                                    |                                                                                                    |
|        |                                                                   |                                                                                                    | AL WARDENERS                                                                                                    |
|        |                                                                   |                                                                                                    | THE REAL PROPERTY AND INCOMENTAL PROPERTY AND INCOMENTAL PROPERTY AND INTENTAL PROPERTY AND INCOMENTAL |
|        |                                                                   |                                                                                                    |                                                                                                    |
|        |                                                                   |                                                                                                    | State of the second second                                                                                                    |
|        | Información Becas/Practicas                                       |                                                                                                    | A HI LONG AND A CANADA LONG TO                                                                                                    |
|        | Enlaces de interes                                                |                                                                                                    |                                                                                                    |
|        | L Horario                                                         |                                                                                                    | the second days in the second second s                                                                                                    |
|        |                                                                   |                                                                                                    | Contraction of the local division of the local division of the loc |
|        | Universitarios de Empleo                                          | Servicio Integrado                                                                                                    | de Empleo                                                                                                    |
|        | Política de Privacidad y<br>Condiciones Generales del<br>Servicio | El <u>Servicio Integrado de Empleo</u> de la Universitat Politècnica<br><u>Empleo y Formación Permanente</u> , es el órgano impulsor y gesto<br>empleo en esta universidad y tiene como objetivo contribuir a la n | de València, dependiente del <u>Vicerrectorado de</u><br>r de cuantas iniciativas se adoptan en materia de<br>meior inserción laboral de sus titulados                                                                                                    |
|        | Expandir                                                          | Para ser atendido de forma Presencial o T                                                                                                    | elemática debe solicitar Cita Previa                                                                                                    |
|        |                                                                   | r ara ser atendido de forma r resenciar o r                                                                                                    | cicinatica debe solicitar <u>cita i revia</u>                                                                                                    |
|        |                                                                   |                                                                                                    | -                                                                                                    |
| E٨     | <b>NPRESA</b>                                                     |                                                                                                    |                                                                                                    |
| Prácti | icas estudiantes                                                  | Contratar a un<br>alumno/a o titulado/a                                                                                                    | Programas titulados<br>en el extraniero                                                                                                    |

Colaborar con la UPV

Conocer datos sobre empleabilidad

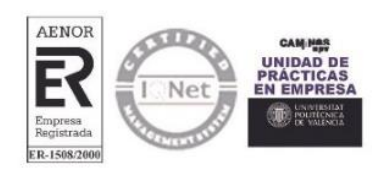

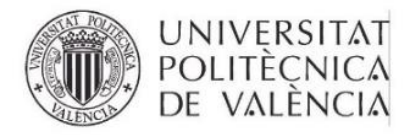

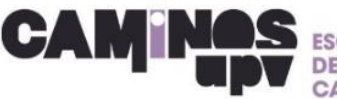

n

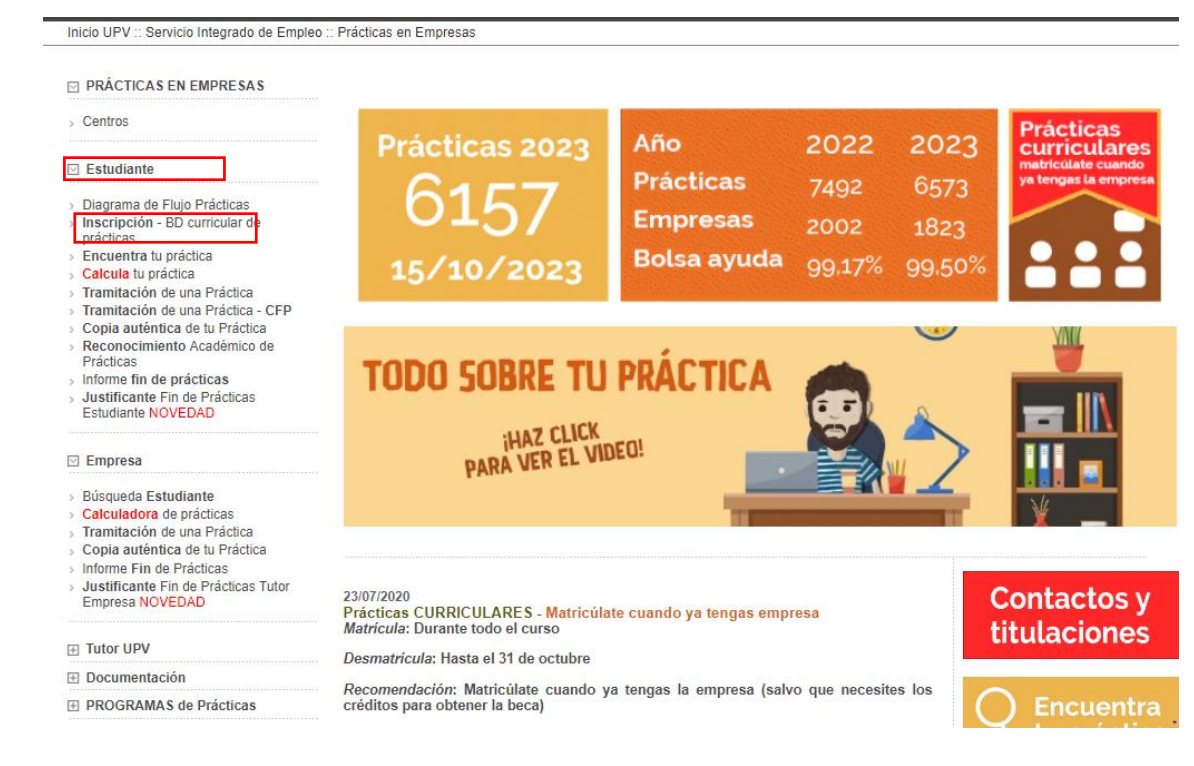

# 3. Entra en Base de datos curricular de prácticas del SIE

### Inscripción en la BD curricular de prácticas del SIE

:: Prácticas en Empresas :: Menu :: Inscripción en la BD curricular de prácticas del SIE ...

Tanto si eres estudiante de un <u>título oficial</u> como de un <u>título propio</u> y todavía no estás inscrito, registrate en la base de datos curricular de prácticas del SIE. Es requisito imprescindible para hacer Prácticas en Empresa.

#### Base de datos curricular de prácticas del SIE - ¡NOVEDAD!

Si eres estudiante y deseas realizar prácticas en empresas, necesariamente deberás registrarte pues así lo establece la normativa legal.

#### > Manual DIRE estudiantes

MANUAL PARA QUE LOS ESTUDIANTES SE REGISTREN EN LAS OFERTAS DE PRÁCTICAS

Si apareces en la base de datos del SIE con el pasaporte, debes regularizar tu situación. Para ello debes de acudir a SECRETARIA de la escuela que lleva tu titulación, o en su defecto, al SERVICIO DE ALUMNADO, y solicitar la REGULARIZACIÓN ADMINISTRATIVA

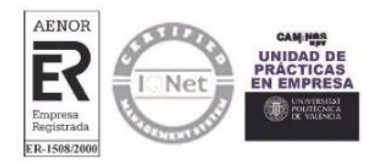

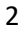

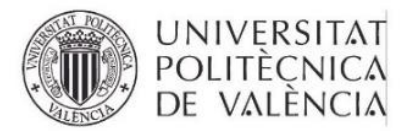

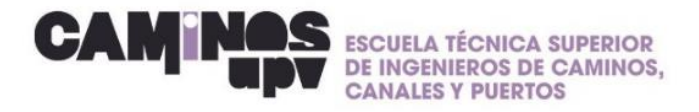

## 4. Entra en la página web de la escuela:

https://www.iccp.upv.es/autopad/(S(pvokorm2semmno201o3q1pv5))/mis\_tram.asp x

En la parte 'MIS DATOS', también debes aparecer con el DNI/NIE

|                                | Datos Personales                                                                                                    |               |  |  |
|--------------------------------|----------------------------------------------------------------------------------------------------|---------------|--|--|
| Alumno                         | 1 <sup>er</sup> Apellido:                                                                                                    | 2 ° Apellido: |  |  |
| Secciones                      | Nombre:                                                                                                    | DNI:          |  |  |
|                                | Fecha Nacimiento:                                                                                                    |               |  |  |
| Mis Datos                      | E-mail:                                                                                                    |               |  |  |
| Ficha Curricular<br>UPE        | Domicilio:                                                                                                    | с             |  |  |
| Listado Prácticas              | Provincia:                                                                                                    | Población:    |  |  |
| Estado Solicitudes             | Cód. Postal:                                                                                                    |               |  |  |
| Votas Informativas             | Teléfono:                                                                                                    | Móvil:        |  |  |
| Acciones  Volver Cerrar sesión | Foto Personal         Examinar       No se ha seleccioo ningún archivo.         Subir Foto       Borrar Foto         Nota: Los cambios de fotográfa se harán efectivos al guardar los cambios |               |  |  |
|                                | Acciones<br>Guardar Cambios                                                                                                    |               |  |  |

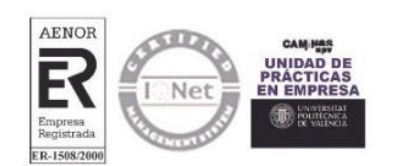

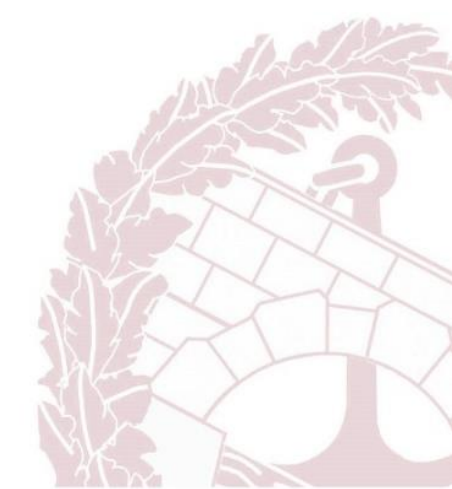